## Owncloud

## ownCloud downloaden en installeren

Door middels van dit instructie kunt u ownCloud downloaden, installeren en configureren

**Download Owncloud Client:** 

Downloaden voor MAC Downloaden voor Windows

## Installeren:

Open het bestand dat zojuist is gedownload. Klik vervolgens op 2x op **Next** Klik vervolgens op **Install** Klik na de installatie op **Next** en vervolgens op **Finish** 

## **Configureren:**

Start ownCloud.

Er word vervolgens gevraagt om het **Server Address** Vul hierbij het volgende in **https://jouwdomeinnaam.nl/owncloud** 

Klik vervolgens op **Next** Vul vervolgens de **gebruikersnaam** en het bijhorende **wachtwoord** in Klik vervolgens op **Next** 

In de volgende stap kunt u indien gewenst aangeven waar de bestanden lokaal opgeslagen moeten worden.

Standaard is dit (voor Windows) C:\Users\"gebruikersnaam"\ownCloud Klik vervolgens op **Connect** en **Finish** 

Vervolgens kan je aangeven waar de bestanden lokaal op de computer komt te staan Voor Windows is dit standaard: C:\Users\"Gebruikersnaam"\ownCloud

Unieke FAQ ID: #1511 Auteur: Helpdesk Laatst bijgewerkt:2016-09-09 15:58